HOW TO PLAY

- Versus tennis game which use actual 8 professional tennis players
- Event is Man's Single
- 2 people versus play is possible.

(How to play)

- When you put the coin in, credit indication on the screen start to count up. If player put enough coin to play one game, screen will change from "Insert coin (s)" to "Press start button"
- 2) When "Press start button" shows, press the start button, Character choices will appear on the screen. Select character by moving the cursor, then press the button to confirm.
- 3) Winning condition is win the game (initial setting is 2 games) that setting at the game assign. Winner will move to the next stage. There are 5 stages total. If you win all of them, go into the ending and Game Over.
- 4) If second player wants to play with 1<sup>st</sup> player who play with computer, whenever put in the coin and press the start button it will change to the versus mode.

World Setting Character appears on this setting is actual 8 professional tennis players.

| Jim Courier        | USA       |
|--------------------|-----------|
| Cedric Pioline     | France    |
| Tim Henman         | England   |
| Tommy Hass         | Germany   |
| Mark Philippoussis | Australia |
| Carlos Moya        | Spain     |
| Thomas Johansson   | Sweden    |
| Yevgeny Kafblnikov | Russia    |

Player will play World Tour different stages one to another.

| 1st Round             | Australia (Hard)   |
|-----------------------|--------------------|
| 2 <sup>nd</sup> Round | France (Clay)      |
| 3 <sup>rd</sup> Round | America (Hard)     |
| 4 <sup>th</sup> Round | England (Grass)    |
| 5 <sup>th</sup> Round | Sega Dome (Carpet) |

• Stage will be selected from 1<sup>st</sup>-4<sup>th</sup> randomly as above.

#### 1 - 1 TEST MODE

System Menu. This test mode mainly allows the IC board to be checked for accurate functioning, monitor color to be adjusted as well as COIN ASSIGNMENTS and GAME ASSIGNEMENTS to be adjusted.

- 1.) After turning power on, press the TEST button to have the following test item menu displayed.
- 2.) Press the SERVICE button to move the arrow. Bring the arrow to the desired item and press the TEST button.

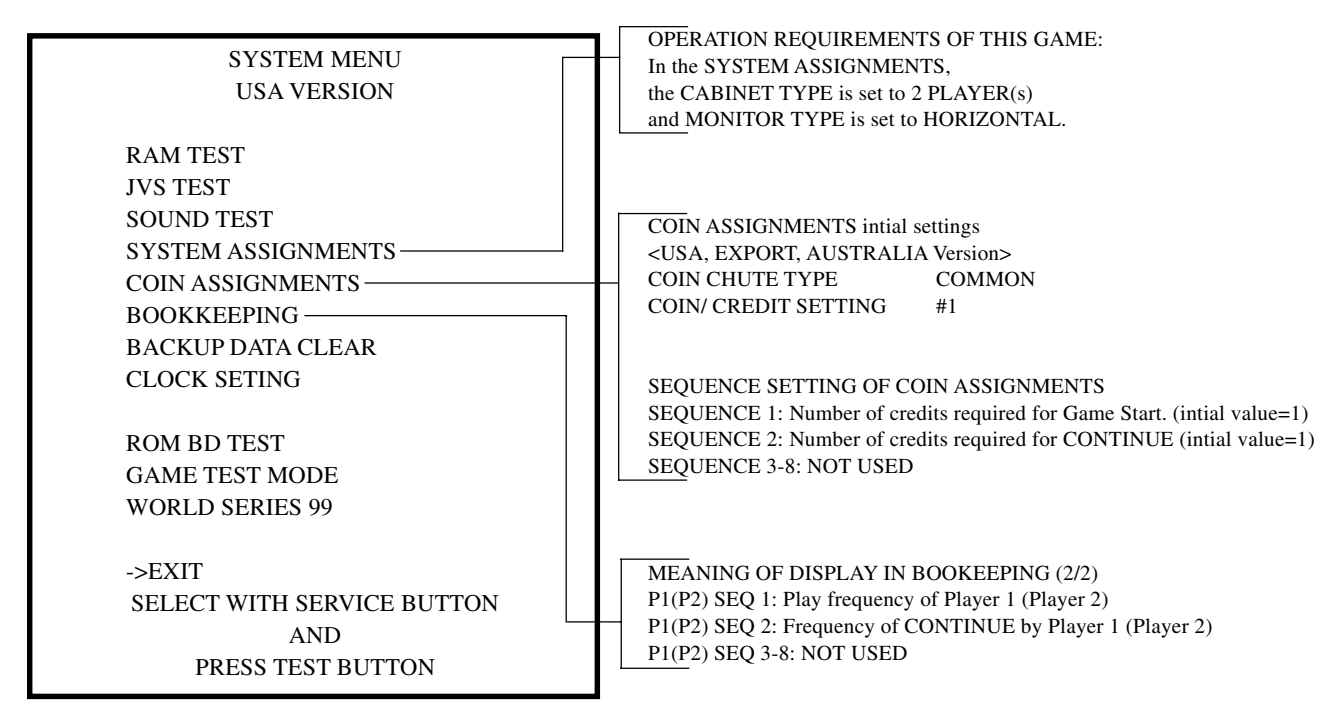

3.) Bring the arrow to the item of Game TEST MODE and press the TEST button to display the GAME TEST MENU peculiar to Virtua Tennis. See the next page onward.

4.) Upon finishing the test, bring the arrow to EXIT and press the TEST button to return to the Gam Mode.

### 1 - 2 TEST MENU

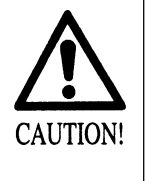

The contents of settings changes in SYSTEM ASSIGNMENTS, COIN ASSIGNMENTS, and GAME TEST MODE are stored when the test mode is EXITed. If the power is turned off before EXITing, the contents of setting changes are ineffective. Be very careful of this point.

#### TEST MENU

INPUT TEST SOUND TEST GAME ASSIGNMENTS VOLUME SETTING BOOKKEEPING BACKUP DATA CLEAR

->EXIT SELECT WITH SERVICE BUTTON AND PRESS TEST BUTTON Bring the arrow to the item of GAME TEST MODE in the SYSTEM TEST MENU, and press the Test button to display the TEST MENU peculiar to Virtua Tennis.

Press the SERVICE button to move the arrow. Bring the arrow the desired item and press the TEST button. Upon finishing the test, bring the arrow to EXIT and press the TEST button to return to the SYSTEM MENU MODE.

#### 1 - 3 INPUT TEST

This test displays the state of each switch.

If this switch goes ON when activated, it is satisfactory.

Display varies depending on the JOYSTICK TYPE setting in (3) GAME ASSIGNMENTS.

| INPUT                                                            | TEST                                         |                                              |  |
|------------------------------------------------------------------|----------------------------------------------|----------------------------------------------|--|
| PLAYER<br>UP<br>DOWN<br>RIGHT<br>LEFT<br>SHOT1<br>SHOT2<br>START | 1P<br>OFF<br>OFF<br>OFF<br>OFF<br>OFF<br>OFF | 2P<br>OFF<br>OFF<br>OFF<br>OFF<br>OFF<br>OFF |  |
| PRESS TEST BUTTON TO EXIT                                        |                                              |                                              |  |

If any switches do not report ON when switch is activated, return to the menu screen and take steps described in "VOLUME SETTING". Then return to this test and confirm the switches perform adaquately.

To return to the menu screen, press the TEST Button while holding the SERVICE Button down.

#### 1 - 4 SOUND TEST

This allows sound and background used in the game to be checked/ tested.

SOUND TEST

BGM VOICE SE >EXIT

SELECT WITH SERVICE BUTTON PRESS TEST BUTTON TO EXIT To check them, specify the appropriate item using the SERVICE Button and press the TEST Button to generate the sound.

By default, the arrow is located at EXIT.

#### 1 - 5 GAME ASSIGNMENTS

#### GAME ASSIGNMENTS

| GAME DIFFICULTY | NORMAL |
|-----------------|--------|
| MATCH COUNT 1P  | 2      |
| MATCH COUNT VS. | 2      |
| DUECE           | ON     |
| TOURNAMENT      | OFF    |
| BILBOARD        | ON     |
| ->EXIT          |        |

## SELECT WITH SERVICE BUTTON AND PRESS TEST BUTTON TO EXIT

Allows game difficulty adjustments to be performed/ changed. SELECTION OF DESIRED ITEM 1.) Press the SERVICE button to move the -> and bring it to the desired item.

2.) Press the TEST button to change the setting.

3.) After the device setting is finished, bring the -> to EXIT and press the TEST button.

#### (B) GAME DIFFICULTY

(EASY, NORMAL, HARD, VERY HARD)

(B) MATCH COUNT 1P

Can set the match count to 1-5 games for 1 play. Initial setting will be 2.

(C) MATCH COUNT VS.

Can set the match count to 1-5 games for 1 play. Initial setting will be 2.

#### (D) DUECE (OFF, ON)

If the setting is "OFF", when the score is 40-40, it won't be DEUCE and whoever get the next score will be the winner. Playtime will be cutback, because no DEUCE.

#### (E) TOURNAMENT MODE

This is the mode that player compete how many score (Prize Money) they get for one play. This mode is exclusively for 1P play, unable to play for continue/versus (intrusion), "off" setting for the normal operation.

#### (F) BILLBOARD

Indicate company advertisement in the state, can set On (indicate) or OFFÅ@(not indicate).

#### (G) EXIT

Go back to the test menu screen

Above is shown the factory settings

## 1 - 5 OUTPUT TEST

This page allows you to adjust the volume settings used for the ANALOG STICKS AND BUTTON SWITCHES.

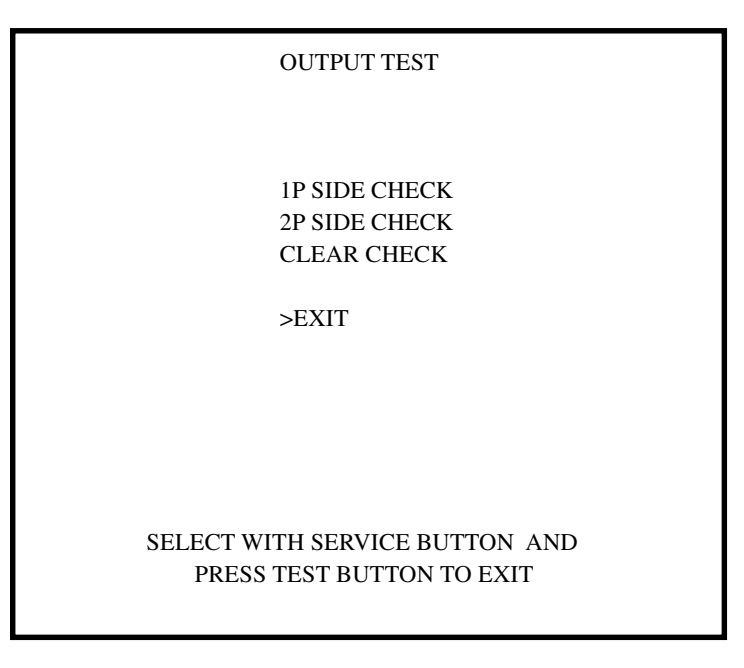

Press the SERVICE BUTTON to bring the ">" to the desired item.

Press the TEST BUTTON to choose the desired test item.

When 1P or 2P SIDE CHECK is chosen, 7SEG display is shown with "WINNER LAMP" flashing. Choose CLEAR CHECK to stop this test.

#### 1-6 BOOKKEEPING

This test mode allows each of the CREDIT/TIME/GAME data to be ascertained.

## PLAY TIME: ALL SUB CATAGORIES

Refers to the sum total time of GAME PLAY. Average PLAY TIME, as well as the longest PLAY TIME, and shortest PLAY TIME's are displayed.

|                | $(\Delta)$ PLAV TIME                                                                                                    |
|----------------|----------------------------------------------------------------------------------------------------|
| PING           |                                                                                                    |
| A 1/2          | 1P, 2P total game playfrequency.                                                                                          |
|                | (B) AVERAGE TIME                                                                                                    |
| *D **H **M **S | Displays the AVERAGE TIME of game length.                                                                                 |
| **H **M **S    | (C) LONGEST TIME                                                                                                    |
| **H **M **S    | Displays the LONGEST game time length                                                                                     |
| **H **M **S    | (D) SHOPTEST TIME                                                                                                    |
| **H **M **S    | (D) SHORTEST TIME                                                                                                    |
| **H **M **S    | Displays the SHORTEST game time length.                                                                                   |
| **H **M **S    | (E) VS. AVERAGE TIME                                                                                                    |
|                | Displays the AVERAGE game length when in VS                                                                               |
|                | mode.                                                                                                    |
|                | (F) VS. LONGEST TIME                                                                                                    |
| ΟΝ ΤΟ ΕΧΙΤ     | Displays the LONGEST game length when in VS                                                                               |
| ON TO LAIT     | mode.                                                                                                    |
|                | (G) VS. SHORTEST TIME                                                                                                    |
|                | Displays the SHORTEST game length when in VS                                                                              |
|                | mode.                                                                                                    |
|                | PING<br>A 1/2<br>*D **H **M **S<br>**H **M **S<br>**H **M **S<br>**H **M **S<br>**H **M **S<br>**H **M **S<br>**H **M **S |

Press the test button to proceed to the next page.

|         | < <bookkee< td=""><td>PING&gt;&gt;</td><td>PAGE2/3</td><td></td></bookkee<> | PING>>      | PAGE2/3                  |  |
|---------|-----------------------------------------------------------------------------|-------------|--------------------------|--|
|         | TINE LIST                                                                   | OCRAN       | · · · · <b>· · · ·</b> · |  |
|         |                                                                             |             |                          |  |
|         | 000005 - 000295                                                             | ***         |                          |  |
|         | 00W305 ~ 00W595                                                             | ***         |                          |  |
|         | 014005 - 014295                                                             | ***         |                          |  |
|         | 0111305 - 0111595                                                           | ***         |                          |  |
|         | 021005 - 021295                                                             | ***         |                          |  |
|         | 02M30S - 02M59S                                                             | ***         |                          |  |
|         | 034005 - 034295                                                             | ***         |                          |  |
|         | 03M30S - 03M59S                                                             | ***         |                          |  |
|         | 04M005 - 04M29S                                                             | ***         |                          |  |
|         | 04M305 - 04M59S                                                             | ***         |                          |  |
|         | 05M00S - 05M29S                                                             | ***         |                          |  |
|         | 05M30S - 05M59S                                                             | ***         |                          |  |
|         | 06M00S - 06M29S                                                             | ***         |                          |  |
|         | 06M30S - 06M59S                                                             | ***         |                          |  |
|         | 07M00S - 07M29S                                                             | ***         |                          |  |
|         | 07M30S - 07M59S                                                             | ***         |                          |  |
|         | 08M00S - 08M29S                                                             | ***         |                          |  |
|         | 08M30S - 08M59S                                                             | ***         |                          |  |
|         | 09M00S - 09M29S                                                             | ***         |                          |  |
|         | 09M30S - 09M59S                                                             | ***         |                          |  |
|         | OVER 10M00S                                                                 | ***         |                          |  |
|         |                                                                             |             |                          |  |
|         |                                                                             |             |                          |  |
| PRE PRE | SS TEST BUTTON                                                              | I TO CONTIN | NUE                      |  |
|         |                                                                             |             |                          |  |
|         |                                                                             |             |                          |  |
| -       |                                                                             |             |                          |  |

| F                                                                                                    |                                                                       |                                                   |                                                   |  |
|----------------------------------------------------------------------------------------------------|-----------------------------------------------------------------------|---------------------------------------------------|---------------------------------------------------|--|
|                                                                                                    | < <body>&lt;<b00kkeeping>&gt;<br/>CHARACTER DATA</b00kkeeping></body> | PAC                                               | GE3/3                                             |  |
| COURIER (USA)<br>PIOLINE (FRA)<br>HENMAN (GBR)<br>HAAS (GER)<br>PHILIP. (AUS)<br>MOYA (ESP)<br>JOHANSSON (SWE)<br>KAFELNIKOV (RUS | SELECT<br>****<br>****<br>****<br>***<br>***<br>\$) ***<br>S) ***     | VS WIN<br>****<br>***<br>***<br>***<br>***<br>*** | VS LOSE<br>***<br>***<br>***<br>***<br>***<br>*** |  |

Determines which character is played and how often.

### 1 - 7 BACK UP DATA CLEAR

Clears the contents of BOOKKEEPING.

| BACK UP DATA CLEAR             |
|--------------------------------|
|                                |
| YES (CLEAR)                    |
| ->NO (CANCEL)                  |
|                                |
|                                |
| SELECT WITH SERVICE BUTTON AND |
| PRESS TEST BUTTON TO EXIT      |

When clearing bring-> to YES and when not clearing, to NO, by using the SERVICE SW and then push the TEST button.

When clearing has been finished, COMPLETED will be dislayed. Pressing the TEST button will have the MENU return to the screen.

# 2. GAME BOARD

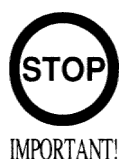

Ensure that the DIP SW setting is performed as designated. Failure to observe this may cause functioning not suitable for the operation, or malfunctioning.

IMPORTANT!

#### COMPOSITION OF GAME BOARD 2 -1

ASSY SHIELD CASE NAO USA (840-0015D-01) : Virtua Tennis

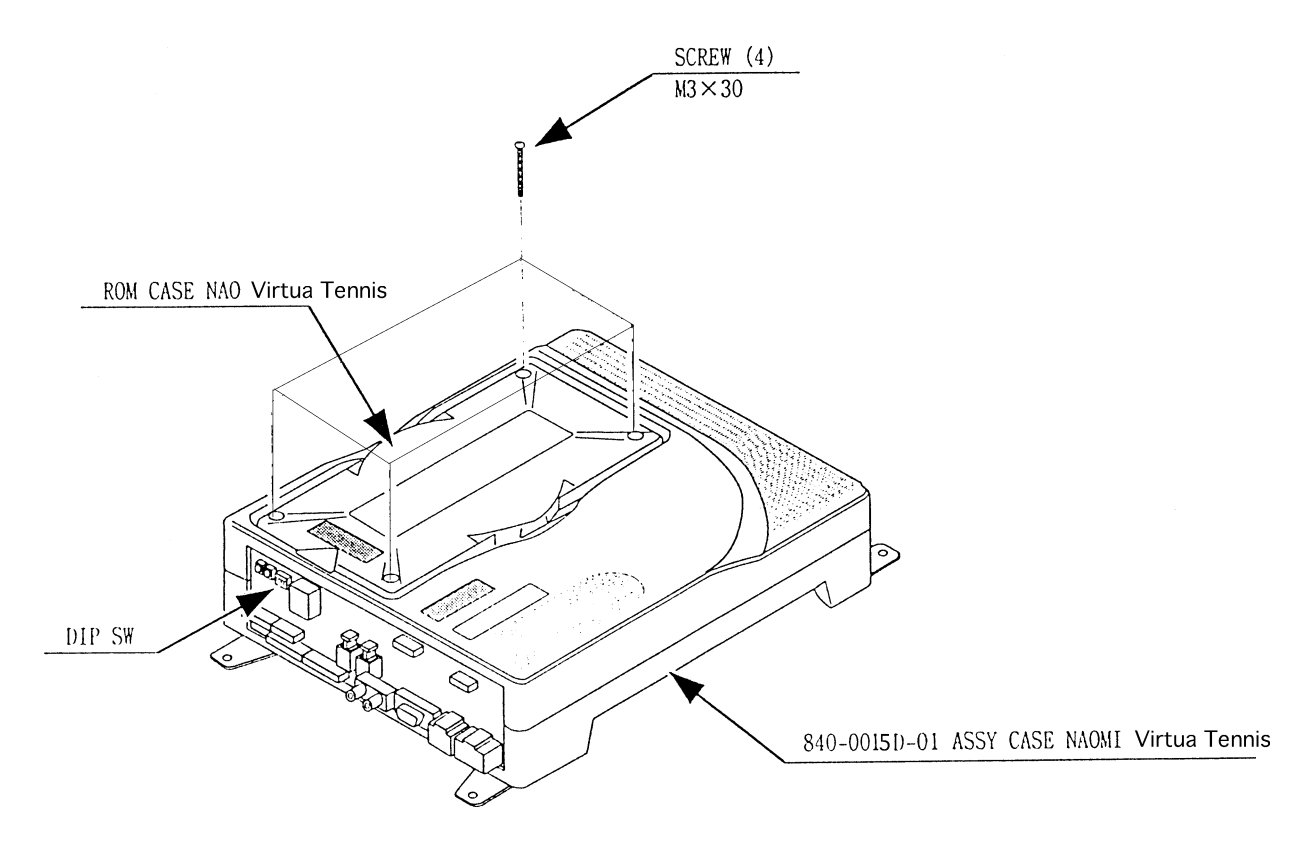

DIP SW SETTINGS

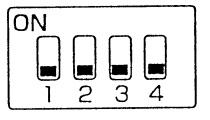

## **3. DESIGN RELATED PARTS/PARTS LIST**

#### STICKERS AND GRAPHICS

| ITEM NO. | PART NO. | DESCRIPTION                          |
|----------|----------|--------------------------------------|
| 1        | 999-0860 | INSTRUCTION SHEET#1 Virtua Tennis    |
| 2        | 999-0859 | MARQUEE Virtua Tennis                |
| 3        | 999-0863 | CONTROL PANEL OVERLAY Virtua Tennis  |
| 4        | 999-0861 | DECAL SIDE ART Virtua Tennis (QTY.2) |
| 5        | 999-0862 | INSTRUCTION SHEET#2 Virtua Tennis    |
|          |          |                                      |

#### JOYSTICKS AND BUTTONS

| ITEM NO. | PART NO.   | DESCRIPTION                  |
|----------|------------|------------------------------|
| 1        | 50-7608-16 | *ASSY JOY 4C BLACK           |
| 2        | 58-9133-L  | *PUSH BUTTON GREEN           |
| 3        | 58-9122-L  | *PUSH BUTTON BLUE            |
| 4        | 58-9111-L  | *PUSH BUTTON WHT             |
| 5        | 95-0733-01 | *MICRO SWITCH SILVER CONTACT |
|          |            |                              |

\*These Joystick/buttons are HAPP components.

#### KIT INSTALLATION INSTRUCTIONS

1.) Install VGA Output to Jamma Interface.

2.) Install USB connector to Naomi Filter Board Port.

3.) You can use one of the extra grounds (shown in the picture on the following page) to go out to switched inputs. (The 5V and 12V can be used for whatever you like-coin meter, etc.)

#### MONITOR INFORMATION

You can use a Standard Resolution-15,750K x 60 (#1 ON & #2-4 OFF) or High Resolution-31,000K x 10 (#1-4 OFF)

## *DIP SWITCH SELECTABLE* (Switch #1 on NAOMI FILTER BOARD)

# 4. WIRING

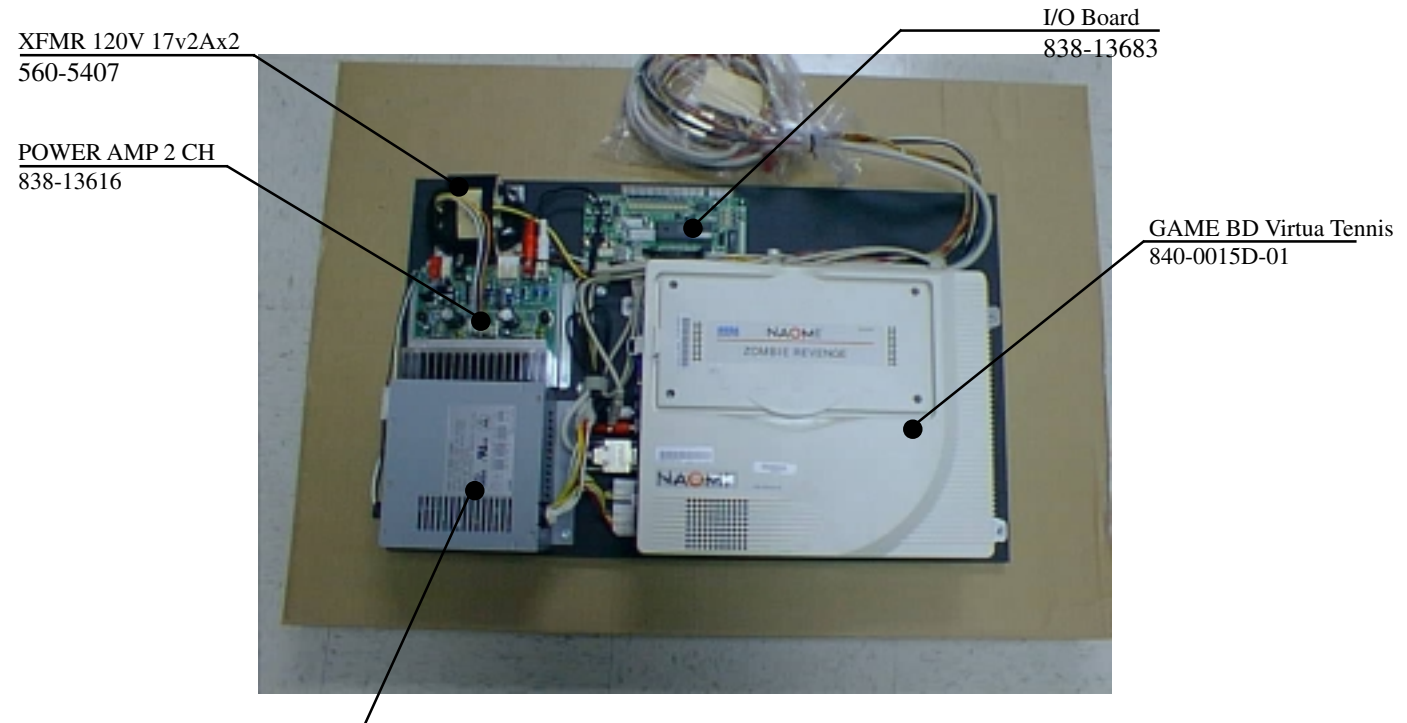

SW REGU FOR JVS 400-5397

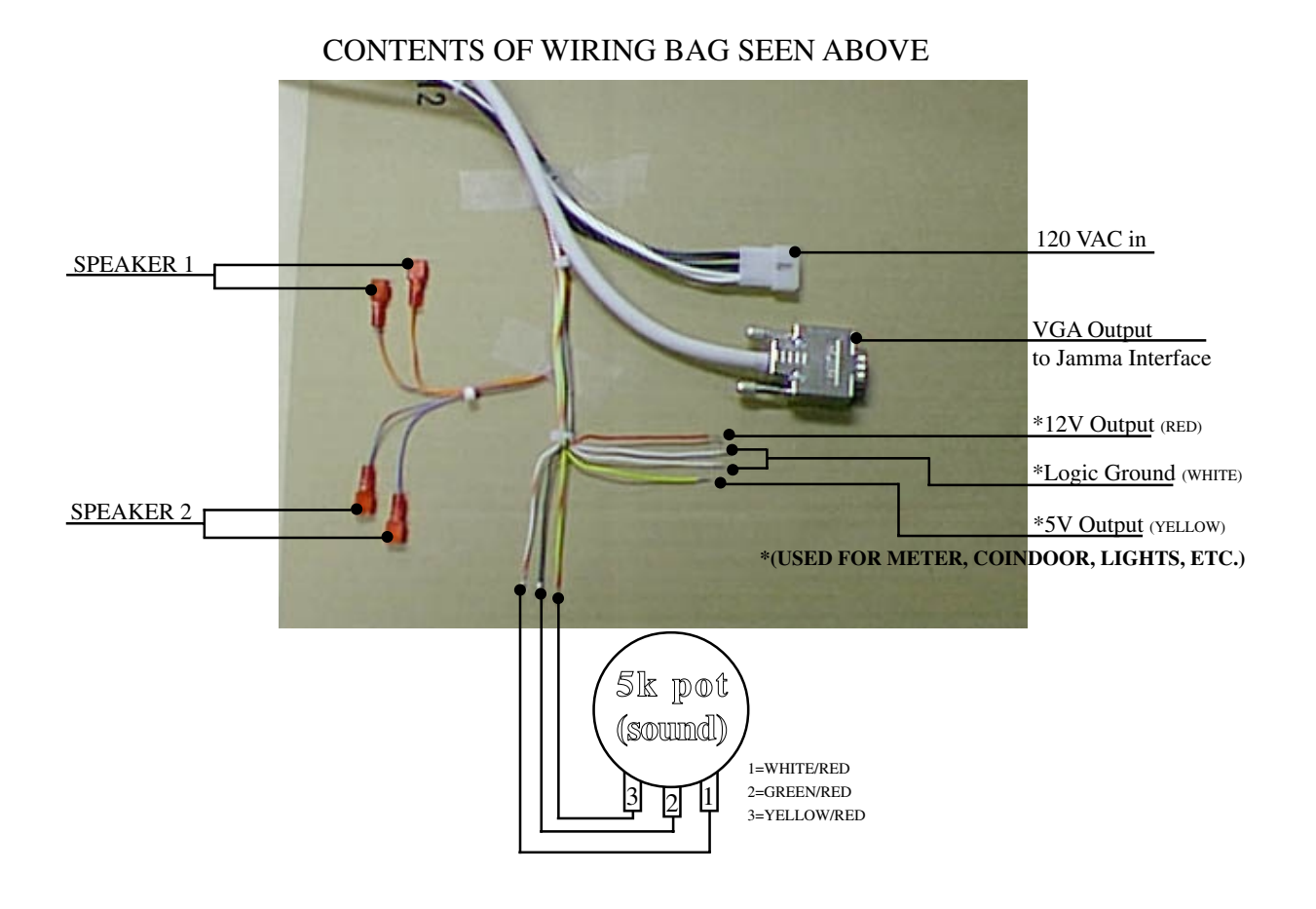